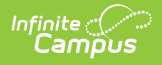

# **Emergency Contact**

Last Modified on 04/04/2025 12:35 pm CD

This documentation applies to both versions of Online Registration.

#### Tool Search: Online Registration

Emergency contacts are those individuals who are not parents/guardians, may be living in the same household as the student, and should be contacted in case of an emergency and the parent/guardian is not available. Click the **Add New Emergency Contac**t button to begin.

#### **Emergency Contacts**

Click the **Add New** button at the bottom of this screen to add a new emergency contact. If this is an annual update application, click on each person to confirm the contact information. If the emergency contact pulled into the OLR annual update application is no longer a contact for the family, there will be a box to remove the person as an emergency contact.

| <ul> <li></li> </ul>                                      | ~~~~~~~~~~~~~~~~~~~~~~~~~~~~~~~~~~~~~~           |                                    | 3              |              | 4                   | 5                     | 6                             |
|-----------------------------------------------------------|--------------------------------------------------|------------------------------------|----------------|--------------|---------------------|-----------------------|-------------------------------|
| Student(s) Primary<br>Household                           | Parent/Guardian                                  | Emergen                            | cy Contact     | Non Sc<br>Ch | hool-Aged<br>ildren | Student               | Completed                     |
| * Indicates a required field                              |                                                  |                                    |                |              |                     |                       |                               |
| Emergency Contact                                         |                                                  |                                    |                |              |                     |                       |                               |
| FIRST NAME                                                | LAST NAM                                         | 1E                                 | GEND           | ER           | REC                 | ORD TYPE              | COMPLETED                     |
|                                                           |                                                  |                                    |                |              |                     |                       |                               |
|                                                           |                                                  |                                    | No record      | s available  |                     |                       |                               |
| Add New Emergency Contact                                 | t                                                |                                    |                |              |                     |                       |                               |
| in AN EMERGENCY, if paren<br>required before a student is | nt/guardian cannot be c<br>released to emergency | <u>contacted, p</u><br>y contacts. | lease call one | of the follo | wing Emergen        | cy Contacts listed. F | Proper identification will be |
| The maximum number of E                                   | mergency Contacts is 6                           | 5                                  |                |              |                     |                       |                               |
| Save/Continu                                              | le                                               |                                    |                |              |                     |                       |                               |

A display grid may appear in all OLR person sections that shows the people in the other sections of the OLR application. This is to remind parents/guardians to not create those people again.

| <ul> <li></li> </ul>                                                 | <ul> <li>Image: A start of the start of the start of</li></ul> | <b></b>                     | (                | <ul> <li>Image: A start of the start of the start of</li></ul> |                    | 6                                    |
|----------------------------------------------------------------------|----------------------------------------------------------------------------------------------------|-----------------------------|------------------|----------------------------------------------------------------------------------------------------|--------------------|--------------------------------------|
| Student(s) Primary F<br>Household                                    | Parent/Guardian                                                                                                    | Emergency Contact           | Non-Enrol        | led Children                                                                                                    | Student            | Completed                            |
| * Indicates a required field                                         |                                                                                                    |                             |                  |                                                                                                    |                    |                                      |
| Emergency Contact                                                    |                                                                                                    |                             |                  |                                                                                                    |                    |                                      |
|                                                                      |                                                                                                    |                             |                  |                                                                                                    |                    |                                      |
| FIRST NAME                                                           | LAST NAME                                                                                                    | GENI                        | DER              | RECORD 1                                                                                                    | YPE                | COMPLETED                            |
|                                                                      |                                                                                                    | No recor                    | ds available.    |                                                                                                    |                    |                                      |
| In order to help prevent the creation                                | n of duplicate records, pleas                                                                                                    | se do not create new reco   | rds in this sect | tion for the following p                                                                                                    | people:            |                                      |
| FULL NAME                                                            |                                                                                                    |                             |                  | REASON                                                                                                    |                    |                                      |
| Anna Baum                                                            |                                                                                                    |                             | Already in this  | s application as a Pare                                                                                                    | ent/Guardian       |                                      |
| Henry Baum                                                           |                                                                                                    |                             | Already in this  | s application as a Pare                                                                                                    | ent/Guardian       |                                      |
| Zineb Alfath                                                         |                                                                                                    |                             | Already in       | n this application as a                                                                                                    | Student            |                                      |
| Mary Baum                                                            |                                                                                                    |                             | Already in       | n this application as a                                                                                                    | Student            |                                      |
| Allison Baum                                                         |                                                                                                    |                             | Already in       | n this application as a                                                                                                    | Student            |                                      |
| Add New Emergency Contact                                            |                                                                                                    |                             |                  |                                                                                                    |                    |                                      |
| in AN EMERGENCY, if parent/guardi<br>released to emergency contacts. | ian cannot be contacted, pl                                                                                                    | ease call one of the follow | ving Emergenc    | cy Contacts listed. Pro                                                                                                    | per identification | will be required before a student is |
| K Back Save/Continue                                                 |                                                                                                    |                             |                  |                                                                                                    |                    |                                      |

## **Demographics**

When the first Emergency Contact is added to a new student application, the parent will receive a pop-up warning stating to not add themselves as an emergency contact.

- 1. Enter the following information for the emergency contact:
  - First Name
  - Middle Name
  - Last Name
  - Suffix

Infinite Campus

- Birth Date
- Gender
- 2. Click the **Next** button.

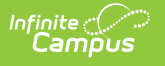

| <ul> <li></li> </ul>                                   | <ul> <li>Image: A start of the start of the start of</li></ul> | 3                         | 4                           | 5                        | 6                        |
|--------------------------------------------------------|----------------------------------------------------------------------------------------------------|---------------------------|-----------------------------|--------------------------|--------------------------|
| Student(s) Primary<br>Household                        | Parent/Guardian                                                                                                    | Emergency Contact         | Non School-Aged<br>Children | Student                  | Completed                |
| * Indicates a required field                           |                                                                                                    |                           |                             |                          |                          |
| Contact Name:                                          |                                                                                                    |                           |                             |                          |                          |
| <ul> <li>Demographics</li> </ul>                       |                                                                                                    |                           |                             |                          | -                        |
| Please complete the follow check your child out of sch | ing information for eac<br>ool.                                                                                                    | h emergency contact for y | our students. These contac  | cts are the only other a | uthorized individuals to |
| First Name *                                           |                                                                                                    |                           |                             |                          |                          |
|                                                        |                                                                                                    |                           |                             |                          |                          |
| Middle Name                                            |                                                                                                    |                           |                             |                          |                          |
|                                                        |                                                                                                    |                           |                             |                          |                          |
| Last Name *                                            |                                                                                                    |                           |                             |                          |                          |
| Suffix                                                 |                                                                                                    |                           |                             |                          |                          |
|                                                        | •                                                                                                    |                           |                             |                          |                          |
| Birth Date                                             |                                                                                                    |                           |                             |                          |                          |
| month/day/year                                         |                                                                                                    |                           |                             |                          |                          |
| Gender *                                               |                                                                                                    |                           |                             |                          |                          |
|                                                        | •                                                                                                    |                           |                             |                          |                          |
| Next >                                                 |                                                                                                    |                           |                             |                          |                          |
|                                                        |                                                                                                    |                           |                             |                          |                          |
|                                                        |                                                                                                    | Emergency Con             | tacts Demographi            | CS                       |                          |

# **Contact Information**

**Note:** The Contact Information imported into OLR remains editable in most cases, with two important exceptions: emergency contacts with either a District Assignment or who serve as a Guardian to a student in another household will have locked contact information that cannot be modified. While newly created emergency contacts linked to these protected individuals can be updated during application submission, these changes will not synchronize back to the Campus system.

- 1. Enter the following about the emergency contact's information:
  - 1. Home Phone
  - 2. Cell Phone
  - 3. Work Phone
  - 4. Email
- 2. Click the **Next** button.

| O Demographics                                            |  |
|-----------------------------------------------------------|--|
| Contact Information                                       |  |
| Enter the contact information for this emergency contact. |  |
| At least one Phone Number is required.                    |  |
| Iome Phone                                                |  |
| (555)555-9005                                             |  |
| Cell Phone                                                |  |
| ()                                                        |  |
| Nork Phone                                                |  |
| ()X                                                       |  |
| imail for EC                                              |  |
|                                                           |  |
|                                                           |  |
| < Previous Next >                                         |  |

### Verification

This pleat is not required.

1. If this contact lives at the same location as the student, choose Yes under Does this emergency contact live at the address below? This will add the emergency contact to the primary household of the application.

This checkbox can be removed via the OLR Builder.

- If the contact does not live in the family household, the parent can provide the address information for the emergency contact in the Address Line 1 and 2 fields. Since the address provided for the emergency contact will not post back to Campus, these address lines can be removed via the OLR Builder.
- 3. Click the **Save/Continue** button when finished. The screen will return to the first page of the Emergency Contact entry screens where additional emergency contacts can be entered.

| (~)                                                                                      |                                                       | 3                             | 4                             | 5                       | 6                    |
|------------------------------------------------------------------------------------------|-------------------------------------------------------|-------------------------------|-------------------------------|-------------------------|----------------------|
| Student(s) Primary<br>Household                                                          | Parent/Guardian                                       | Emergency Contact             | Non School-Aged<br>Children   | Student                 | Completed            |
| Indicates a required field                                                               |                                                       |                               |                               |                         |                      |
| Contact Name: Ann Pa                                                                     | rent                                                  |                               |                               |                         |                      |
| Demographics                                                                             |                                                       |                               |                               |                         |                      |
| Oontact Information                                                                      |                                                       |                               |                               |                         |                      |
| Verification                                                                             |                                                       |                               |                               |                         |                      |
| Please enter the address for Does this emergency contact                                 | or this emergency conta<br>live at the address below? | act. This information will or | ly be used to verify the con  | tact doesn't already ap | opear in our system. |
| Dease enter the address for<br>Does this emergency contact<br>4393 Iowa St               | or this emergency conta<br>live at the address below? | act. This information will or | Ily be used to verify the con | tact doesn't already ap | opear in our system. |
| Dease enter the address for<br>Does this emergency contact<br>4393 Iowa St<br>< Previous | or this emergency conta<br>live at the address below? | tct. This information will or | Ily be used to verify the con | tact doesn't already ap | opear in our system. |

Infinite Campus

To enter additional emergency contacts, click the **Add New Emergency Contact** button. Repeat the instructions for entering emergency contacts. If no further additions are needed, click the **Save/Continue** checkbox.